# 用户使用手册

--未纳管设备到已纳管设备业务操作

# 摘要

产品名称: 陕西省特种设备智慧监管平台
手册版本: V1.2
发布日期: 2025 年 06 月 03 日
版权所有: ⑥所有权利保留

## 尊敬的用户:

欢迎使用陕西省特种设备智慧监管平台!我们致力于为您提供先进、可靠、易用的设备资 源管理平台。本手册将指导您如何操作和充分利用本产品,以提升您的设备管理水平。

# 技术支持与联系我们

我们非常重视您的使用体验,期待听到您的反馈和建议。您的意见是推动我们产品不断进 步的源泉。

客服热线:029-85736598

平台微信号:zhjgpt2024

## 业务说明

对于 2023 年全省一码通设备认领情况,智慧监管平台于 2024 年 4 月上线监管业 务,使用单位在 2023 年一码通认领设备后,需要登录平台维护数据,并进行历史设备 登记业务,登记完成后设备从未纳管设备进入已纳管设备;

对于未认领设备或未录入设备,企业需要自行新增历史设备后,进行历史设备登 记业务,登记完成后设备从未纳管设备进入已纳管设备;

对于新安装设备,安装单位新增设备后,办理安装告知业务,告知完成后设备从 未纳管设备进入已纳管设备;

#### 1、历史设备信息维护和历史设备登记

1.1 历史设备信息维护

 未认领设备或未录入设备,在监管业务-业务办理-新增历史设备,点击下一 步,录入设备信息

| 🤵 陝西省特种设备智慧监管                  | 平台 工作台 监管业务 检验检测 监察部    | 的 安全追溯 基础设置                             | 😤 🕹              |
|--------------------------------|-------------------------|-----------------------------------------|------------------|
| Q ###                          | 新增设备 使用登记 维保合同备宽 历史设备登记 | 单位变更登记 新增设备登记                           |                  |
| 🚔 业务办理 🗸 🗸                     |                         | (二) (二) (二) (二) (二) (二) (二) (二) (二) (二) | -/4              |
| 新增设备                           | 1 选择业务类型                | → 2 设备基本信息 → 3 只有批量上作                   |                  |
| - 新增设备登记                       |                         |                                         |                  |
| - 新增启停注销                       | * 设备来源:                 |                                         |                  |
| - 新增進保合同备案                     |                         |                                         |                  |
| - 新增设备移交                       |                         |                                         |                  |
| - 历史设备登记                       | * 录入方式:                 |                                         |                  |
| 6 空记社管理                        |                         |                                         |                  |
| ✿ 设备管理 ∨                       | 😴 単台 (葉) 次人             |                                         |                  |
| - 未纳管设备                        | • 业务场易:                 |                                         |                  |
| - 已納管设备                        |                         |                                         |                  |
| · 设备移交<br>十分部门及 (四十部第)         | 田按设备种类                  |                                         |                  |
| · 木納官役解(正力官道)<br>- 司仲等恐惧(正力管道) | • 设备种类:                 |                                         |                  |
| - 他保会回答案                       |                         |                                         |                  |
|                                |                         | 6 794 v00-36 fs/24-84                   |                  |
| · 使用数记                         | * 设备类别:                 | *设备:                                    | 品种:              |
| <ul> <li>单位变更登记</li> </ul>     | 現引与摄积区动电梯               | > 見引                                    | 返动乘 <b>音电梯</b> ~ |
| - 改造变更登记                       |                         |                                         |                  |
| · 停用启用登记                       |                         |                                         |                  |
| · 注销报度登记                       |                         |                                         |                  |
| • 移装变更登记                       |                         |                                         |                  |
| 更名变更登记                         |                         |                                         |                  |
| · 车用气概登记                       |                         |                                         |                  |
| - 车用气瓶变更登记                     |                         |                                         |                  |
| - 补证登记                         |                         |                                         |                  |
|                                |                         |                                         |                  |
|                                |                         |                                         |                  |
|                                |                         |                                         |                  |
|                                |                         | 10-10 H                                 |                  |

点击保存后,设备信息可以在设备管理-未纳管设备中查看

| 増设备    |       |          |        |                |           |        |      |
|--------|-------|----------|--------|----------------|-----------|--------|------|
| ✓ 选择业务 | 送型 →→ | ✔ 设备基本信息 |        | 备附件上传          | → 4 设备技术参 | 数>     | 5 完成 |
| ∕ 技术参数 |       |          |        |                |           |        |      |
| 额定载重量: |       | 额定速度:    |        | 层数:            |           | 站数:    |      |
| 请输入    | kg    | 请输入      | m/s    | 请输入            | 层         | 请输入    | 站    |
| ]数:    |       | 控制方式:    |        | 倾斜角:           |           | 轿门位置①: |      |
| 请输入    | 门数    | 请选择      | $\sim$ | 请输入            | ۰         | 请输入    |      |
|        |       |          |        |                |           |        |      |
|        |       |          |        |                |           |        |      |
|        |       |          |        |                |           |        |      |
|        |       |          |        |                |           |        |      |
|        |       |          |        |                |           |        |      |
|        |       |          |        |                |           |        |      |
|        |       |          |        |                | איזנוו    |        |      |
|        |       | L-3      | - 13   | <del>15-</del> | 取用        |        |      |

2) 一码通认领后设备已经同步至未纳管设备列表,登录平台系统后,点击菜单栏监管业

务-设备管理-未纳管设备

| 🧶 陕西省特种设备                                | 智慧监管 | 平台   | 2  | T作台        | 监管业务        | 检验检测      | 监察值守       | 设备一码通     | i 基础设          | 置           |                         |         | e, 1       |
|------------------------------------------|------|------|----|------------|-------------|-----------|------------|-----------|----------------|-------------|-------------------------|---------|------------|
| Q mm                                     |      | 新增设  | (音 | 未纳管设备      |             |           |            |           |                |             |                         |         |            |
| 1 业务办理                                   | >    | 设备列表 | ŧ  |            |             |           |            |           |                |             |                         | 2       | 导出         |
| 登记证管理                                    |      | 设备追溯 |    | 请选择        | > 设备种类:     | 请选择       | > 设备类      | 别: 通信样    | ~              | 展开 查询 重置    |                         |         |            |
| ◎ 设备管理                                   | Ť    |      | 序号 | 设备来源       | 设备种类        | 设备类别      | 设备品种       | 设备名称      | 设备代码 =         | 出厂编号/产品编码   | 制造单位                    | 操作      | 4          |
| <ul> <li>未納営設备</li> <li>已納營设备</li> </ul> |      |      | 1  | 历史设备(无登记证) | 电梯          | 曳引与强制驱动电梯 | 曳引驱动乘客电梯   | 曳引驱动电梯    |                | F8N04GSDACY |                         | 详情 編辑 删 | 除复制        |
| - 设备移交                                   |      |      | 2  | 历史设备       | 压力容器        | 气瓶        | 特种气瓶 (内装填料 | 车用气瓶      | 23T06105002024 | out122      | 西北设计院                   | 详情 编辑 删 | 除复制        |
| ·维保合同备案                                  |      |      | 3  | 新设备        | 压力容器        | 气瓶        | 特种气瓶 (内装填料 | 车用气瓶      |                | out202      | 西北设计院                   | 详情 编辑 删 | 除复制        |
| 登记管理                                     | >    |      | 4  | 新设备        | 压力容器        | 气瓶        | 无缝气瓶       | 液化石油气锅瓶   |                | 10000       | 陕西安嘉安压力容 <mark>器</mark> | 详情 編辑 删 | 除复制        |
|                                          |      |      | 5  | 新设备        | 压力容器        | 气瓶        | 无缝气瓶       | 液化石油气闷瓶   |                | 9999        | 陕西安嘉安压力容器               | 详情 編辑 删 | 除复制        |
|                                          |      |      | 6  | 新设备        | 压力容器        | 气瓶        | 无缝气瓶       | 液化石油气钢瓶   |                | 10001       | 陕西安嘉安压力容器               | 详情 編輯 删 | 除复制        |
|                                          |      |      | 7  | 新设备        | 压力管道        | 工业管道      | 工艺管道       | 工艺管道006   | 83106105002022 | 工艺管道006     | 陕西重型机械制造有               | 详情 复    | <b>9</b> 0 |
|                                          |      |      | 8  | 新设备        | 压力管道        | 工业管道      | 工艺管道       | 工艺管道006   | 83106105002022 | 工艺管道006     | 陕西重型机械制造有               | 详情 复    | 潮          |
|                                          |      |      | 9  | 新设备        | 压力管道        | 工业管道      | 工艺管道       | 工艺管道006   | 83106105002022 | 工艺管道006     | 陕西重型机械制造有               | 详情 复    | (4)        |
|                                          |      |      | 10 | 新设备        | 压力管道        | 工业管道      | 工艺管道       | 工艺管道006   | 83106105002022 | 工艺管道006     | 陕西重型机械制造有               | 详情 复    | 制          |
|                                          |      | þ    | 11 | 历史设备       | 电梯          | 曳引与强制驱动电梯 | 曳引驱动乘客电梯   | 电梯        |                | OUT819      | 上海三菱电梯有限公               | 详情 编辑 删 | 除复制        |
|                                          |      |      | 12 | 新设备        | 电梯          | 曳引与强制驱动电梯 | 曳引驱动乘客电梯   | 1#楼东梯     |                | OTY527      | 西北制造研究院                 | 详情 复    | 91         |
|                                          |      |      | 13 | 新设备        | 场 (厂) 内专用机动 | 机动工业车辆    | 叉车         | 叉车        |                | FAC0523     | 西北设计院                   | 详情 复    | <b>B</b> I |
|                                          |      |      | 14 | 新设备        | 电梯          | 曳引与强制驱动电梯 | 曳引驱动乘客电梯   | 1#楼东梯     |                | OTY527      | 西北制造研究院                 | 详情 复    | 84         |
|                                          |      |      |    |            |             |           |            |           |                |             |                         |         |            |
|                                          |      |      |    |            |             | Ħ         | 1页《 < 1 >  | ≫ 20条/页 √ | 跳至 页           |             |                         |         |            |

点击编辑按钮,进入设备详情页面,完善设备的基本信息、设计制造数据信息,点击保存按钮

| 🤮 陕西省特种设备智慧                             | 慧监管 | 平台   | 工作台                                                                                                    | 业登型                          | 务            | 检验检测                     | 监察值守                       | 设备一码通      | 基础设置   |              |   | 9 | 1  |
|-----------------------------------------|-----|------|----------------------------------------------------------------------------------------------------|------------------------------|--------------|--------------------------|----------------------------|------------|--------|--------------|---|---|----|
| Q 搜索                                    |     | 新増   | 设备                                                                                                    | 未纳管设备                        |              |                          |                            |            |        |              | _ |   |    |
| <ul> <li>业务办理</li> <li>登记证管理</li> </ul> | >   | <    | 设备信息                                                                                                    | 电梯技术参数                       |              |                          |                            |            |        |              |   |   | 呆存 |
| 1 设备管理                                  | ~   | ~ 1  | 本信息                                                                                                    |                              |              |                          |                            |            |        |              |   |   |    |
| 未納管设备                                   |     | * 设  | 备种类:                                                                                                    |                              | * 设 <b>#</b> | 香类别:                     |                            | 设备品种:      |        | 设备总价值 (万元) : |   |   |    |
| - 已纳管设备                                 |     | 电    | 锑                                                                                                    |                              | ∨ 見引         | 引与强制驱动电梯                 |                            | / 曳引驱动乘客电梯 | $\sim$ | 10           |   |   |    |
| 设备移交                                    |     | • 74 | 品名称:                                                                                                    |                              | • 设 <b>4</b> | <b>鉴型号:</b>              |                            | • 单位内编号:   |        | 96333识别码:    |   |   |    |
| 维保合同备案                                  |     | 曳    | 引驱动电梯                                                                                                    |                              | МО           | DEL126                   |                            | INNER1206  |        | 请输入          |   |   |    |
| ▲ 登记管理                                  | >   | 监管   | 码:                                                                                                    |                              | • 有3         | 后设备代码:                   |                            | 设备代码:      |        |              |   |   |    |
|                                         |     | 请    | 输入                                                                                                    |                              | 0 #          | 1 💿 无                    |                            | 请输入        |        |              |   |   |    |
|                                         |     | • *  | 品服片 (可上传产<br>)<br>)<br>)<br>)<br>)<br>)<br>)<br>)<br>)<br>)<br>)<br>)<br>)<br>)<br>)<br>)<br>)<br>)<br>) | 品化微):<br>◎21月83个<br>小不是210M8 | 34 (fb)      | ₩件:<br>十 <sup>祖</sup> 量大 | IEC:*<br>添上指20个<br>小不能过3MB |            |        |              |   |   |    |
|                                         |     | > 15 | 计信息                                                                                                    |                              |              |                          |                            |            |        |              |   |   |    |
|                                         |     | > #  | 造信息                                                                                                    |                              |              |                          |                            |            |        |              |   |   |    |

## 1.2 历史设备登记

依次点击监管业务一业务办理一历史设备登记

| 2 | 陕西省特种设备管                                                     | 营温惹了 | 平台 工作台 | 监管业务                                  | 检验检测                                                          | 监察值守                                                                                                    | 设备一码通  | 基础设置     |        | 😪 🕹 |
|---|--------------------------------------------------------------|------|--------|---------------------------------------|---------------------------------------------------------------|----------------------------------------------------------------------------------------------------|--------|----------|--------|-----|
| Q | 搜索                                                           |      | 新增设备   | 未纳管设备 历史设备                            | 香登记                                                           |                                                                                                    |        |          |        |     |
| ٥ | 业务办理<br>- 新增设备<br>- 新增设备登记                                   | ~    |        | 1 选择业务类型 -                            |                                                               |                                                                                                    | 2 登记详情 |          | → ③ 完成 |     |
|   | <ul> <li>新増启停注销</li> <li>新増维保合同备案</li> <li>新増设备移交</li> </ul> |      |        | • 业务类型:                               | 2 特殊登记<br>使用登记                                                | 년 (카<br>3)                                                                                                    |        |          |        |     |
| 0 | <ul> <li>の更要論会に</li> <li>登记证管理</li> <li>设备管理</li> </ul>      | >    |        | 无使用登记证的)<br>• <b>业务场景:</b>            | 历史设备调发起【特殊登记】,                                                | 由监管单位审核通过后生成                                                                                                    | 使用登记证  |          |        |     |
| • | 並记管理                                                         | >    |        | <ul> <li>设备种类:</li> <li>电梯</li> </ul> | <ul> <li>ISALHIA</li> <li>ISALHIA</li> <li>ISALHIA</li> </ul> | and Lange Lange L | ) 内专   | ◆ 大型游乐设施 | 1 压力容器 |     |
|   |                                                              |      |        | 🧯 客运案                                 | Ħ                                                             | HOLA                                                                                                    | -1-89  |          |        |     |
|   |                                                              |      |        |                                       |                                                               |                                                                                                    |        |          |        |     |
|   |                                                              |      |        |                                       |                                                               |                                                                                                    |        |          |        |     |
|   |                                                              |      |        |                                       |                                                               | 下一步                                                                                                    | 取消     |          |        |     |

选择设备种类后,点击下一步,填写历史设备登记信息

| 2 | 陕西省特种设备                                                          | 智慧监管 | 平台  | 工作台                 | 监管业务    | ;      | 检验检测                                      | 监察值守              | i   | 设备一码通                                    | 基础设置      | _                                                                                                    | 1     |
|---|------------------------------------------------------------------|------|-----|---------------------|---------|--------|-------------------------------------------|-------------------|-----|------------------------------------------|-----------|----------------------------------------------------------------------------------------------------|-------|
| 9 | <ul> <li>注示</li> <li>业务办理</li> <li>新增设备</li> <li>新增设备</li> </ul> | ~    | 555 | 2设备登记               | ✓ 选择业务券 | 經 -    |                                           |                   | • 2 | 登记详情                                     |           | → ③ 完成                                                                                                    |       |
|   | <ul> <li>新增启停注销</li> <li>新增堆保备案</li> <li>新增设备移交</li> </ul>       |      |     |                     |         |        |                                           | 历史                | 设备  | 昏登记单                                     |           |                                                                                                    |       |
|   | ·历史设备登记<br>登记证管理                                                 |      | 1   | 使用信息                |         |        |                                           |                   |     | 点击选                                      | 译设备       |                                                                                                    |       |
| 0 | 고 L 1 1 1 2 2 2 2 2 2 2 2 2 2 2 2 2 2 2 2                        | >    | i   | 使用单位名称:<br>柞水县泰巴山泉( | 欠品有限公司  |        | • 使用单位统一社会都<br>9161102657563814           | <b>用代码:</b><br>1Y |     | 产品名称:<br>防油入                             | 选样        | • 使用登记证编号:<br>诗输入输入历史设备的                                                                                                    | 登记证编号 |
|   |                                                                  |      | (   | 屋地监管部门:<br>请选择      |         |        | • 登记机关:<br>延安市市场监督管理                      | 10                |     | <ul> <li>产权单位名称:</li> <li>请选择</li> </ul> | $\vee$    | <ul> <li>设备使用场所:</li> <li>)</li> <li>)</li></ul> | ~     |
|   |                                                                  |      |     | 设备使用地点省<br>陕西省      | 1       | $\sim$ | <ul> <li>设备使用地点市:</li> <li>请选择</li> </ul> |                   | ~   | <ul> <li>设备使用地点区(最)<br/>请选择</li> </ul>   | •         | <ul> <li>设备使用地点街道(镇):</li> <li>请选择</li> </ul>                                                                                                    | ~     |
|   |                                                                  |      |     | 设备详细使用地:<br>诗始入     | ά:      |        | <ul> <li>设备详细使用地点:</li> <li>经度</li> </ul> | - 纬度              | •   | • <sub>罗全曾建员</sub> :<br>没有就新增            | → 新増人员    | <ul> <li>安全管理员联系电话:</li> <li>请输入</li> </ul>                                                                                                    |       |
|   |                                                                  |      |     | 投用日期:               |         |        | <ul> <li>         ·</li></ul>             |                   |     | 重复则去基                                    | 础设置修改该人员为 | 安全管理员                                                                                                    |       |
|   |                                                                  |      | 1   | 请选择<br>4他附件:        |         |        | 延安市市场监督管理                                 | 局                 |     |                                          |           |                                                                                                    |       |
|   |                                                                  |      |     |                     |         |        | l                                         | 上一步               |     | 跤                                        | 取消        |                                                                                                    |       |

以及安装信息和检验检测信息

|                                                        | 管平台 | 工作台                                          | 监管业务                                   | 检验检测                                                                     | 监察值守                                    | 设备一码通                                                             | 基础设置                                                                    |                                                                                   |     |
|--------------------------------------------------------|-----|----------------------------------------------|----------------------------------------|--------------------------------------------------------------------------|-----------------------------------------|-------------------------------------------------------------------|-------------------------------------------------------------------------|-----------------------------------------------------------------------------------|-----|
| Q 推索                                                   | 历史  | しいない                                         |                                        |                                                                          |                                         |                                                                   |                                                                         |                                                                                   |     |
| <ul> <li>业务办理 ~</li> <li>新增设备</li> <li>新增设备</li> </ul> |     |                                              | ✓ 选择业务类型                               |                                                                          | (                                       | 2 登记详情                                                            |                                                                         | → ③ 完成                                                                            |     |
| <ul> <li>新增启停注销</li> </ul>                             | 3   | 安装信息                                         |                                        |                                                                          |                                         |                                                                   |                                                                         |                                                                                   |     |
| - 新增維保备案                                               |     |                                              |                                        |                                                                          |                                         |                                                                   |                                                                         |                                                                                   |     |
| ·新增设备移交                                                |     | 安装单位:                                        |                                        | <ul> <li>安装日期:</li> </ul>                                                |                                         | • 安装负责                                                            | 人:                                                                      | •安装负责人联系电话:                                                                       | _   |
| 历史设备登记                                                 |     | 请选择                                          | ~                                      | 请选择                                                                      |                                         | □ 請輸入                                                             |                                                                         | 请输入                                                                               | _   |
| 3 登记证管理                                                |     | 安装委托书:                                       |                                        | <ul> <li>安装合同:</li> </ul>                                                |                                         | 其他附件:                                                             |                                                                         |                                                                                   |     |
| 2 设备管理 >                                               |     |                                              |                                        |                                                                          |                                         |                                                                   |                                                                         |                                                                                   | - 1 |
| 登记管理 >                                                 |     | + <sup>4</sup><br>₽                          | 试: .docdocx.pdf<br> 多上传5个<br>:小不昭过10M8 | +                                                                        | 楷式:.doc,docx,pdf<br>最多上传10个<br>大小不經过2M8 | +                                                                 | <ul> <li>植式:.doc,docx,pdf</li> <li>最多上传10个</li> <li>大小不振过2MB</li> </ul> |                                                                                   |     |
|                                                        |     |                                              |                                        |                                                                          |                                         |                                                                   |                                                                         |                                                                                   |     |
|                                                        |     |                                              |                                        |                                                                          |                                         |                                                                   |                                                                         |                                                                                   |     |
|                                                        |     |                                              |                                        |                                                                          |                                         |                                                                   |                                                                         |                                                                                   |     |
|                                                        |     |                                              |                                        |                                                                          |                                         |                                                                   |                                                                         |                                                                                   |     |
|                                                        | *   | 金驗检測                                         |                                        |                                                                          |                                         |                                                                   |                                                                         |                                                                                   |     |
|                                                        | *   | 會驗检測<br>- 检验/检测机构统一结                         | 5用代码:                                  | * 检验/检测机构者                                                               | <u>ና</u> ም:                             | * 检验/检测                                                           | 周续试验:                                                                   | • 检验/检测关型:                                                                        |     |
|                                                        | *   | 會驗检測<br>检验/检测机构统一倍<br>资金入                    | <b>由代码</b> :                           | <ul> <li>检验/检测机构名<br/>资始入</li> </ul>                                     | 5條:                                     | ▲检验/检测<br>诱选择                                                     | NYGIC:                                                                  | <ul> <li>- 检验/检测关型:</li> <li>✓</li> </ul>                                         |     |
|                                                        | *   | 當能检測<br>检验/检测机构统一倍<br>词给入                    | 5用代码:                                  | • 检验/检测机构名<br>词输入                                                        | 5時:                                     | • 检验/检3<br>                                                       | NARIO:                                                                  | • 检验/检测类型:     · 师姐入光细词改变                                                         |     |
|                                                        |     | 会給检測<br>检验/检测机构统一倍<br>简治入<br>检验/检测日期:        | 5用代码:                                  | <ul> <li>检验/检测机构器</li> <li>简输入</li> <li>检验/检测人员器</li> </ul>              | 5時:                                     | <ul> <li>检验/检测</li> <li>资选择</li> <li>下次检验</li> </ul>              | WANC:<br>/ 体加日期:                                                        | - 给助/绘画笑知:                                                                        | Ĵ   |
|                                                        |     | 會給检測<br>检验/检测机构统一位<br>资始入<br>检验/检测日期:<br>资选择 | រោកស្រ<br>:<br>::                      | <ul> <li>检验/检测机构器</li> <li>资助入</li> <li>检验/检测人员名</li> <li>资助入</li> </ul> | 5称:                                     | <ul> <li>检验/检测</li> <li>转选择</li> <li>下次检验</li> <li>新选择</li> </ul> | WKMG:<br>                                                               | · 检验/检测类型:     · 师和人/如同效素     · 和方社会     · 和方社会     · 和方社会     · 和方社会     · 和高敏地会 |     |

填写完成后,点击提交

提交后,在监管业务-登记证列表查看

| 🤮 陕西省特种设备智慧监督 | 等平台  | 1    | E作台 当   | 管业务    | 检验检测  | 监察值守  | 设备一码通        | 基础设置   |           |         |            | 1                 |
|---------------|------|------|---------|--------|-------|-------|--------------|--------|-----------|---------|------------|-------------------|
| Q 按索          | 历史证  | 發發登记 | 登记证言理   |        |       |       |              |        |           |         |            |                   |
| 业务办理 >        | 登记证  | 列表   |         | Ŭ      |       |       |              |        |           |         |            |                   |
|               | 使用登记 | 3编号: | 请输入     | 使用单位:  | 请选择   | ~     | 使用登记证状态: 请选择 | $\sim$ | 展开 查询     | 重置      |            |                   |
|               |      | 序号   | 使用登记证编号 | 登记类型   | 使用单位  |       | 使用单位地址       | 登记机关   | 设备种类      | 使用登记证状态 | 办理日期 ≑     | 操作                |
|               |      | 1    | 起41     | 使用登记   | -     | 陕西省   |              |        | 起重机械      | 已登记     | 2024-07-16 | 详惯                |
|               |      | 2    | 车11     | 使用登记   | 1.000 | 陕西省   |              |        | 墙 (厂) 内专师 | 已登记     | 2024-07-15 | 详情                |
|               |      | 3    | 容3T     | 车用气瓶登记 |       | 陕西省   |              |        | 压力容器      | 已登记     | 2024-04-08 | 详惯                |
|               |      | 4    | 瓶31     | 车用气瓶登记 | -     | 陕西省   |              |        | 压力容器      | 已登记     | 2024-04-12 | 详情                |
|               |      | 5    | 瓶ull    | 车用气瓶登记 |       | 陕西省)  |              |        | 压力容器      | 已登记     | 2024-04-28 | 详情                |
|               |      | 6    | 车1:     | 使用登记   |       | 陕西省1  |              | 1000   | 场 (厂) 内专师 | 已登记     | 2024-07-05 | 详情                |
|               |      | 7    | 音1:     | 使用登记   | -     | 陕西省   |              |        | 压力容器      | 已登记     | 2024-06-28 | 详情                |
|               |      | 8    | 车1:     | 使用登记   | 1000  | 陕西省   |              |        | 场 (厂) 内专师 | 已登记     | 2024-06-28 | 详惯                |
|               |      | 9    | 瓶32     | 使用登记   | -     | 陕西省   |              |        | 压力容器      | 已登记     | 2024-06-28 | 详 <b>情 :三</b> 更多: |
|               |      | 10   | 梯11     | 使用登记   |       | 快西省   |              |        | 电梯        | 已登记     | 2024-06-12 | 详惯                |
|               |      | 11   | 管31     | 使用登记   |       | 陕西省   |              |        | 压力管道      | 已登记     | 2024-06-21 | 详情 ≔更多            |
|               |      | 12   | 瓶31     | 使用登记   |       | 陕西省   |              | 10000  | 压力容器      | 已登记     | 2024-04-12 | 详情 ≔更多:           |
|               |      | 13   | 瓶31     | 使用登记   | 1.000 | 读西省   |              |        | 压力容器      | 已登记     | 2024-06-04 | 详情 ≔更多:           |
|               |      | 14   | 管3:     | 使用登记   | 1.00  | 快商業   |              | 1000   | 压力管道      | 已登记     | 2024-05-17 | 详情 ≔更多            |
|               |      | 15   | 容31     | 使用登记   |       | 陕西省   |              |        | 压力容器      | 已登记     | 2024-04-08 | 详情                |
|               |      |      |         |        | 共1页   | < < 1 | ▶ ≫ 20 条/页 ↓ | 航至 页   |           |         |            |                   |

点击设备详情, 查看登记证信息和设备信息以及使用登记流水

| 🤮 陕西省特种设备智慧监管              | 平台 工作台   | 监管业务检验检测      | 盟察値守                | 设备一码通         | 基础设置       |         |      |
|----------------------------|----------|---------------|---------------------|---------------|------------|---------|------|
| Q 技術                       | 历史设备登记   |               |                     |               |            |         |      |
| ▲ 业务办理 ∨                   | < 登记证详情  |               |                     |               |            |         |      |
| ·新項収留<br>·新増登记             | 使用登记证信息  |               | (由田                 | 1登记证信自        |            |         |      |
| · 新增启停注销                   | 使用登记证编号: | 使用单位名称:       | IC/T.               | 使用单位地址:       |            | 登记机关:   |      |
| - 新增維保备案                   | 栩11      |               |                     | 陕西省           |            |         |      |
| - 新增设备移交                   | 设备种类:    | 设备类别:         |                     | 设备品种:         |            | 设备使用地址: |      |
| ·历史设备登记                    | 电梯       | 曳引与强制器        | 动电梯                 | 曳引驱动乘客电梯      |            | 陕西i     |      |
| ▲ 设备管理<br>(2) >            | 使用登记证状态: | 办理日期:         |                     |               |            |         |      |
| <ul> <li>▲ 登记管理</li> </ul> | 已登记      | 20            |                     |               |            |         |      |
|                            | 设备列表     |               | ù                   | 设备信息          |            |         |      |
|                            | 序号 设备的   | 約 设备品种        | 产品名称                | 产品编号          | 单位内编号      | 设备代码    | 监管码  |
|                            | 1 曳引与强制  | 驱动电梯 曳引驱动乘客电梯 | 曳引驱动乘客电梯            | CZ-596        | 东区1*三单     | 3110    | E31( |
|                            |          |               | 共1页 <b>≪ &lt; 1</b> | > ≫ 5条/页 ∨ 就至 | <b>○</b> 页 |         |      |
|                            | 使用登记证流水  |               |                     |               |            |         |      |
|                            |          | ì             | <u> </u>            | 动理业务的         | 流水显示       |         |      |

登记完成后,可使用该设备登记证,进行其他登记类业务:维保备案、改造变更登记、单 位变更登记、更名变更登记

# 2、新增设备和新增安装告知

对于需要安装设备,需要由安改维单位录入设备后办理安装告知业务。

2.1 新增设备

相关用户登录系统后,在工作台快捷入口点击新增设备。

| A. 2018001 | 18世紀/代表<br>- <del>18世紀</del> /代表<br>- 日安内<br>- 日安内<br>- 日安内  | 更多<br>気<br>構作<br>处理<br>处理<br>处理<br>处理<br>处理<br>处理 |
|------------|--------------------------------------------------------------|---------------------------------------------------|
|            | 地理型/状化<br>- 品会理<br>- 日気用<br>- 日気用<br>- 日気用<br>- 日気用<br>- 日気用 | 5 操作<br>处理<br>处理<br>处理                            |
|            | - <b>品受理</b><br>- 已数时<br>- 已数时<br>- 已数时                      |                                                   |
|            | こ気  <br>  こ気  <br>  こ気                                       | <u></u><br>处理<br>处理                               |
|            | 已数阿                                                          | 处理                                                |
|            | 已数回                                                          | 处理                                                |
|            |                                                              |                                                   |
|            |                                                              |                                                   |
|            |                                                              |                                                   |
|            |                                                              |                                                   |
|            |                                                              |                                                   |
|            |                                                              |                                                   |
|            |                                                              |                                                   |
|            |                                                              |                                                   |
|            |                                                              |                                                   |
|            |                                                              |                                                   |
|            |                                                              |                                                   |
|            |                                                              |                                                   |
|            |                                                              |                                                   |
|            |                                                              |                                                   |
|            |                                                              |                                                   |
|            |                                                              |                                                   |

选择设备种类、设备类别、设备品种。

| ∧ 特种设备智慧监管平台 | 工作台  | 监管业务   | 1                                                      |
|--------------|------|--------|--------------------------------------------------------|
| Q 推东         | 新增设备 |        |                                                        |
| ▲ 业务办理 ∨     |      |        |                                                        |
| 新增告知         |      | 1 设备分类 |                                                        |
| 新增设备         |      |        |                                                        |
| 1 设备管理 >     |      |        | • <b>业务</b> 类型:                                        |
| ▲ 施工告知 >     |      |        | 🗸 80%/20%                                              |
|              |      |        | • 设备种类:                                                |
|              |      |        | 1 电梯 4 起業切解 1 电第 1 地 1 地 1 地 1 地 1 地 1 地 1 地 1 地 1 地 1 |
|              |      |        | Q 大型銀行協議 ▲ 有回去表面                                       |
|              |      |        | • 设备关别: 设备品种:                                          |
|              |      |        | 自动扶爆师自动人行道 🗸 自动扶爆 🗸                                    |
|              |      |        |                                                        |
|              |      |        | <del>الاسم</del> <del>الاسم</del>                      |

填写设备信息;包含设备基本信息(单位内编号由使用单位自己编号)、设备设计信息 (没有设计信息可填写厂家信息)、制造信息(信用代码在百度搜索)。

| 新增设备<br>• 送基本信息<br>• 设备终责:<br>- 現格<br>- 現格<br>- 現格入<br>- 介品期片;                                                               | <ul> <li>♥ 设备分类</li> <li>✓</li> </ul>                                | <ul> <li>◆ ② 设施基本信息</li> <li>● 認識実施:</li> <li>● 認識実施:</li> <li>● 認識実施:</li> <li>● 認識実施:</li> <li>● 認識支援:</li> </ul>                                                                                                    | <ul> <li>● ① 设备技术参数</li> <li>② 成备技术参数</li> <li>② 成品時:</li> <li>□ 动动择 ~</li> <li>ジーン</li> <li>ジーン</li> </ul>                                                                                                    | <ul> <li>一</li> <li>一</li> <li>一</li> <li>一</li> <li>一</li> <li>一</li> <li>一</li> <li>一</li> <li>一</li> <li>二</li> <li>二</li></ul> |
|----------------------------------------------------------------------------------------------------|----------------------------------------------------------------------|----------------------------------------------------------------------------------------------------|----------------------------------------------------------------------------------------------------|----------------------------------------------------------------------------------------------------|
| ✓ 基本信息 <ul> <li>・ 设备仲美:</li> <li>・ 设备存换:</li> <li>・ 设备名称:</li> <li>· 劳运和大:</li> </ul>                                        | <ul> <li>设备分类</li> <li>———————————————————————————————————</li></ul> | <ul> <li>◆ ② 设施基本信息</li> <li>◆ 認識実施:</li> <li>● 認識実施:</li> <li>● 認識実施:</li> <li>● 認識実施:</li> <li>● 認識支払:</li> </ul>                                                                                                    | <ul> <li>→ ② 设备技术参数</li> <li>&gt; ② 成备技术参数</li> <li>&gt; ② 成备品件:</li> <li>日 动动体</li> <li>&gt; </li> <li>&gt; </li> <li>ジーング</li> <li>ジーング</li> <li>ジ</li></ul> | <ul> <li>一 (3) 完成</li> <li>申位内部執号:</li> <li>(3) 約6人</li> <li>股最級价值 (万元) :</li> </ul>                                                                                                    |
| <ul> <li>          び気件美:          电時      </li> <li>          の時      </li> <li>          な名称:          うら入      </li> </ul> | ~                                                                    | <ul> <li>収益実別:</li> <li>自治於降与自治人行業</li> <li>経営条件:</li> </ul>                                                                                                    | 迎集品件:<br>目前获得 →<br>设备型号:                                                                                                    | 举战功雄编号:<br>资税入<br>设备总统值 (万元) :                                                                                                    |
| <ul> <li>基本信息</li> <li>设备种类:</li> <li>电母</li> <li>设备名称:</li> <li>资始入</li> <li>产品服片:</li> </ul>                               | ~                                                                    | <ul> <li>・(資産実例:</li> <li>自动於林与自动人行道</li> <li>&gt;</li> <li></li> <li></li>     &lt;</ul>                                                                                                    | <b>収集局种:</b><br>自动状態 ~<br>投集型号:                                                                                                    | 单位内部项号:<br>                                                                                                    |
| <ul> <li>- 设备件类:</li> <li>电母</li> <li>设备名称:</li> <li>请输入</li> <li>• 产品服片:</li> </ul>                                         | ~                                                                    | <ul> <li>・设备类別:</li> <li>目訪決局与目訪人行道</li> <li>&gt;</li> <li>品読名称:</li> <li>:</li> </ul>                                                                                                    | <ul> <li>设备影钟:</li> <li>目动状様 ン</li> <li>设备影号:</li> </ul>                                                                                                    | 单位内部编号:<br>语输入<br>设备总价值 (万元):                                                                                                    |
| 电梯<br>设备名称:<br>请输入<br>• 产品服片:                                                                                                | ~                                                                    | 自动获得与自动人行道 >                                                                                                    | 自动扶豨 ~ <b>没备型号:</b>                                                                                                    | ·游输入<br>设备总价值 (万元) :                                                                                                    |
| 设备名称:<br>请输入<br>• 产品照片:                                                                                                    |                                                                      | 品牌名称:                                                                                                    | 设备型号:                                                                                                    | 设备总价值 (万元):                                                                                                    |
| 请输入<br>• 产品服片:                                                                                                    |                                                                      | litrich λ                                                                                                    |                                                                                                    |                                                                                                    |
| <ul> <li>产品照片:</li> </ul>                                                                                                    |                                                                      |                                                                                                    | 请输入                                                                                                    | 请输入                                                                                                    |
|                                                                                                    |                                                                      | 设备注册代码:                                                                                                    | 监管码:                                                                                                    |                                                                                                    |
|                                                                                                    |                                                                      | 请输入                                                                                                    | 请输入                                                                                                    |                                                                                                    |
| +                                                                                                    | 最多上传5个<br>大小不超过10MB                                                  |                                                                                                    |                                                                                                    |                                                                                                    |
| > 设计信息                                                                                                    |                                                                      |                                                                                                    |                                                                                                    |                                                                                                    |
| <ul> <li>设计单位统一社会</li> </ul>                                                                                                 | 信用代码:                                                                | <ul> <li>设计单位名称:</li> </ul>                                                                                                    | 设计许可编号:                                                                                                    | 设计使用年限:                                                                                                    |
| 请输入                                                                                                    |                                                                      | 请输入                                                                                                    | 请输入                                                                                                    | 请给入                                                                                                    |
| 设计日期:                                                                                                    |                                                                      | 总图图号:                                                                                                    | 设计文件鉴定单位:                                                                                                    | 设计文件鉴定日期:                                                                                                    |
| 请选择                                                                                                    | 8                                                                    | 请输入                                                                                                    | 请输入                                                                                                    | 1935年 日                                                                                                    |
| 设计文件:                                                                                                    |                                                                      | 设计规范:                                                                                                    |                                                                                                    |                                                                                                    |
| +                                                                                                    | 格式: .doc,.docx,pdf,jpg.png<br>最多上传5个                                 | 格式: .doc.docx.pdf.jpg.png<br>最多上地S个                                                                                                    |                                                                                                    |                                                                                                    |
|                                                                                                    | +<br>• @it&@<br>• @it&@<br>!!!!!!!!<br>!!!!!!!!!!!!!!!!!!!!!!!!!!!   | BE2.495^     XyAF8221M8      Upt deck      Upt deck |                                                                                                    |                                                                                                    |

填写设备参数信息。

| ∧ 特种设备智慧监管平台 | 工作台    | 监管业务   |            |        |               |        |       |                                         | 1 |
|--------------|--------|--------|------------|--------|---------------|--------|-------|-----------------------------------------|---|
| Q 推东         | 新增设备   |        |            |        |               |        |       |                                         |   |
| ▲ 业务办理 ∨     |        |        | 1 <b>.</b> |        |               | at has |       | 0.01                                    |   |
| 新增告知         |        | 2 设备分类 |            | 基-4-信息 |               | (音纹木参数 | ,     | · • • • • • • • • • • • • • • • • • • • |   |
| 新增设备         |        |        |            |        |               |        |       |                                         | _ |
|              | ~ 技术参数 |        |            |        |               |        |       |                                         |   |
| BELLEVE /    | 名义速度:  |        | 名义嘉度:      |        | 倾斜角:          |        | 输送能力: |                                         | _ |
|              | 请输入    | m/s    | 请输入        | mm     | 请输入           |        | 请输入   | P/h                                     |   |
|              | 提升高度:  |        | 使用区段长度:    |        |               |        |       |                                         |   |
|              | 请输入    | m      | 请输入        | m      |               |        |       |                                         |   |
|              |        |        |            | 1-#    | 10-<br>10-11- |        |       |                                         |   |

点击保存,提示新增设备成功即代表设备添加成功(在设备管理--未纳管设备查看)。 2.2发起安装告知

用户在工作台快捷入口点击新增告知。

| 属机构:<br>色:<br>前时间:   | 你好! 安改))<br>商浩市商州(*                             | 1业务员1                                                                                                    |                 |                                                                                                    | : 50                                                                                                    | 的任务 行动                                                                                                    |                                                              |                                                               |             |                     |              |              |            |                                                                                                    |
|----------------------|-------------------------------------------------|----------------------------------------------------------------------------------------------------|-----------------|----------------------------------------------------------------------------------------------------|----------------------------------------------------------------------------------------------------|----------------------------------------------------------------------------------------------------|--------------------------------------------------------------|---------------------------------------------------------------|-------------|---------------------|--------------|--------------|------------|----------------------------------------------------------------------------------------------------|
| 属机构:<br>色;<br>筋时间:   | 你好!安改)的<br>商洛市商州均                               | 业务员1                                                                                                    |                 |                                                                                                    |                                                                                                    |                                                                                                    | > 日办 我的                                                      | 全部 4 安装告知                                                     | 设备移交 更多 ▼ 〇 | 搜索                  |              |              |            | 更多                                                                                                    |
| 属の(時):<br>图:<br>始时间: | 用油巾用用料                                          |                                                                                                    |                 |                                                                                                    | 序号                                                                                                    | } 任务类型                                                                                                    | 捕要                                                           |                                                               |             | 发起单位                | 发起人          | 发起时间         | 流程图/状态     | 操作                                                                                                    |
| 的时间:                 | 普通用户,安:                                         | 《天建34363》<br>全监察-企业                                                                                                    | E工程公司<br>整改,安改体 | 1並务の理人员,企业                                                                                                    | 1                                                                                                    | 100                                                                                                    |                                                              |                                                               |             | and a second second |              |              | 待毁理        | 处理                                                                                                    |
|                      | 2024-01-22                                      | 14:52:19                                                                                                    |                 |                                                                                                    | 2                                                                                                    |                                                                                                    |                                                              |                                                               |             |                     |              |              | 已設回        | 处理                                                                                                    |
|                      |                                                 |                                                                                                    |                 |                                                                                                    | I 3                                                                                                    |                                                                                                    |                                                              |                                                               |             |                     |              |              | 已發回        | 处理                                                                                                    |
| 2024年                | 01月 >                                           |                                                                                                    |                 |                                                                                                    | 4                                                                                                    |                                                                                                    |                                                              |                                                               |             |                     |              |              | 已發回        | 处理                                                                                                    |
| = =                  | 2                                               | 五                                                                                                    | *<br>•          |                                                                                                    |                                                                                                    |                                                                                                    |                                                              |                                                               |             |                     |              |              |            |                                                                                                    |
| : 3<br>9 10          | 11                                              | 12 1                                                                                                    | 3               |                                                                                                    |                                                                                                    |                                                                                                    |                                                              |                                                               |             |                     |              |              |            |                                                                                                    |
| 6 17                 | 18                                              | 19 2                                                                                                    | 20              | -                                                                                                    |                                                                                                    |                                                                                                    |                                                              |                                                               |             |                     |              |              |            |                                                                                                    |
| 3 24                 | 25                                              | 26 2                                                                                                    | 27              | 帽无政据                                                                                                    |                                                                                                    |                                                                                                    |                                                              |                                                               |             |                     |              |              |            |                                                                                                    |
| 0 31                 | 1                                               | 2                                                                                                    | 3               |                                                                                                    |                                                                                                    |                                                                                                    |                                                              |                                                               |             |                     |              |              |            |                                                                                                    |
| 5 7                  | 8                                               | 9 1                                                                                                    | 10              |                                                                                                    |                                                                                                    |                                                                                                    |                                                              |                                                               |             |                     |              |              |            |                                                                                                    |
|                      |                                                 |                                                                                                    |                 | ☆ 全部已读                                                                                                    | 1                                                                                                    |                                                                                                    |                                                              |                                                               |             |                     |              |              |            |                                                                                                    |
|                      |                                                 |                                                                                                    | 时间              | 消息类型                                                                                                    |                                                                                                    |                                                                                                    |                                                              |                                                               |             |                     |              |              |            |                                                                                                    |
|                      | ାଣ                                              | 无款据                                                                                                    |                 |                                                                                                    | 快报                                                                                                    |                                                                                                    |                                                              |                                                               |             |                     |              |              |            |                                                                                                    |
|                      |                                                 |                                                                                                    |                 |                                                                                                    | 1                                                                                                    | 监管业务<br>移获1                                                                                                    | 西知 新增设备 设备列表<br>西知                                           | 安装告知 维修告知 改造                                                  | 告知          |                     |              |              |            |                                                                                                    |
|                      |                                                 |                                                                                                    |                 |                                                                                                    |                                                                                                    |                                                                                                    |                                                              |                                                               |             |                     |              |              |            |                                                                                                    |
|                      |                                                 |                                                                                                    |                 |                                                                                                    |                                                                                                    |                                                                                                    |                                                              |                                                               |             |                     |              |              |            |                                                                                                    |
|                      |                                                 |                                                                                                    |                 |                                                                                                    |                                                                                                    |                                                                                                    |                                                              |                                                               |             |                     |              |              |            |                                                                                                    |
|                      |                                                 |                                                                                                    |                 |                                                                                                    |                                                                                                    |                                                                                                    |                                                              |                                                               |             |                     |              |              |            |                                                                                                    |
|                      | 2024##<br>= = = = = = = = = = = = = = = = = = = | 2002-440-11 (9 )<br>2 E R<br>3 4<br>10 11<br>2 4<br>2 4<br>2 4<br>2 5<br>3 1<br>2 4<br>2 5<br>3 1<br>3 1<br>3 1<br>4 1<br>5 1<br>5 1<br>5 1<br>5 1<br>5 1<br>5 1<br>5 1<br>5 | 2024E017        | 2024+001 (p)         >           I         I <t< td=""><td>2024401月         &gt;           三         三         西         木           3         4         5         6           10         11         12         13           2         24         25         26         27           3         1         1         2         3           7         8         0         10         10</td><td>202400/37 &gt;&gt;<br/>. E P3 E A A<br/>3 4 5 6<br/>10 11 12 13 20<br/>5 24 25 26 27<br/>3 3 1 1 2 3 7<br/>7 8 0 10<br/>EXEST<br/>EXEST<br/>2 21 2 10<br/>EXEST<br/>2 21 2 10<br/>EXEST<br/>2 2 2 2 2 2 2 10<br/>EXEST<br/>2 2 2 2 2 2 2 2 2 2 2 2 2 2 2 2 2 2 2</td><td>20244019 &gt;<br/>-<br/>-<br/>-<br/>-<br/>-<br/>-<br/>-<br/>-<br/>-<br/>-</td><td>202440197 &gt;<br/>-<br/>-<br/>-<br/>-<br/>-<br/>-<br/>-<br/>-<br/>-<br/>-</td><td>202440197 &gt;</td><td>2022400/3 &gt;</td><td>2022400/3 &gt;&gt;</td><td>202400/37 &gt;&gt;</td><td>2022400/ A</td><td>202400101       &gt;       &gt;       3       4       5       6         10       11       12       13       14       5       6         10       11       12       13       14       2       3         11       12       13       14       2       3       14       16       16         11       12       13       14       2       3       14       16       16         12       13       12       2       3       16       16       16       16         12       13       12       13       16       16       16       16       16         12       14       16       16       16       16       16       16       16       16       16       16       16       16       16       16       16       16       16       16       16       16       16       16       16       16       16       16       16       16       16       16       16       16       16       16       16       16       16       16       16       16       16       16       16       16       16       16       1</td></t<> | 2024401月         >           三         三         西         木           3         4         5         6           10         11         12         13           2         24         25         26         27           3         1         1         2         3           7         8         0         10         10 | 202400/37 >><br>. E P3 E A A<br>3 4 5 6<br>10 11 12 13 20<br>5 24 25 26 27<br>3 3 1 1 2 3 7<br>7 8 0 10<br>EXEST<br>EXEST<br>2 21 2 10<br>EXEST<br>2 21 2 10<br>EXEST<br>2 2 2 2 2 2 2 10<br>EXEST<br>2 2 2 2 2 2 2 2 2 2 2 2 2 2 2 2 2 2 2 | 20244019 ><br>-<br>-<br>-<br>-<br>-<br>-<br>-<br>-<br>-<br>- | 202440197 ><br>-<br>-<br>-<br>-<br>-<br>-<br>-<br>-<br>-<br>- | 202440197 > | 2022400/3 >         | 2022400/3 >> | 202400/37 >> | 2022400/ A | 202400101       >       >       3       4       5       6         10       11       12       13       14       5       6         10       11       12       13       14       2       3         11       12       13       14       2       3       14       16       16         11       12       13       14       2       3       14       16       16         12       13       12       2       3       16       16       16       16         12       13       12       13       16       16       16       16       16         12       14       16       16       16       16       16       16       16       16       16       16       16       16       16       16       16       16       16       16       16       16       16       16       16       16       16       16       16       16       16       16       16       16       16       16       16       16       16       16       16       16       16       16       16       16       16       16       1 |

选择业务类型、设备种类、接收机构。

| ∧ 特种设备智慧监管平台 | 工作台 监管业务                                | 1 |
|--------------|-----------------------------------------|---|
| Q ikk        | 新建設新                                    |   |
| ▲ 业务办理 ∨     |                                         |   |
| 新增告知         |                                         |   |
| 新增设备         |                                         |   |
| ◎ 设备管理 >     | <ul> <li>金安男类型:</li> </ul>              |   |
|              | 🛠 安装器加 🤻 改造器加 🔮 抽線器加 🚨 移装器加             |   |
|              | • 这条种哭:                                 |   |
|              | 🔒 电梯 🤷 起重机械 📙 场内机动车辆 🏮 現种 🌗 压力管器 🛂 压力管道 |   |
|              | Q 大型担诉设施                                |   |
|              | <ul> <li>/ 使我们称:</li> </ul>             |   |
|              | 石门镇市场监管办公室                              |   |
|              |                                         |   |
|              |                                         |   |
|              |                                         |   |
|              |                                         |   |
|              |                                         |   |
|              |                                         |   |
|              |                                         |   |
|              |                                         |   |
|              |                                         |   |
|              | <del>7-9</del> 809                      |   |

点击下一步,填写完成安装告知单相应信息;

包括施工区域信息(按照省市区/县街道依次选择)、安装负责人(点击新增人员添加, 参考下方添加人员图)、设备属地监管部门信息、产权信息(使用和产权单位需要在平台注册 账号使用单位)、安装委托信息、安装合同信息、以及设备信息等。

|                                                                                                    | 智慧监管平台 | 台 工作台                     | 监管业务                                     | 检验检测                       | 监察值守 设备一码通                               | 基础                        | QM.                          |                         | S            |
|----------------------------------------------------------------------------------------------------|--------|---------------------------|------------------------------------------|----------------------------|------------------------------------------|---------------------------|------------------------------|-------------------------|--------------|
| Q RR                                                                                                    |        | 新增设备                      | 新增告知                                     |                            |                                          |                           |                              |                         |              |
| <ul> <li>         並务办理         <ul> <li>新増设备             </li> <li>             新増告知         </li> </ul> </li> </ul> | Ť      |                           | ✔ 选择业务类型                                 |                            | → <b>2</b> \$                            | \$P\$告知信息                 |                              | → ©                     | 完成           |
| 1 设备管理                                                                                                    | >      |                           |                                          |                            |                                          |                           |                              |                         |              |
| 🏚 施工告知                                                                                                    | >      |                           |                                          |                            | 安装                                       | 告知单                       |                              |                         |              |
|                                                                                                    |        |                           |                                          |                            |                                          | 1111111111                |                              |                         |              |
|                                                                                                    |        | •施工区域-省:                  |                                          | • 施工区域-市:                  |                                          | •施工区域-区/县                 | k:                           | <ul> <li>街道:</li> </ul> |              |
|                                                                                                    |        | 陕西省                       |                                          | ∨ 请法择                      | ~                                        | 请选择                       |                              | <ul> <li>資法择</li> </ul> | ~            |
|                                                                                                    |        | <ul> <li>安装地点:</li> </ul> |                                          | <ul> <li>安裝负责人:</li> </ul> |                                          | • 安装负责人联系                 | (电话:                         | • 属地盂管部门:               |              |
|                                                                                                    |        | 新输入                       |                                          | 讷达萍                        | ◆ 新潮人员                                   | 销输入                       |                              | 请输入                     |              |
|                                                                                                    |        | <ul> <li>安装日期:</li> </ul> |                                          | <ul> <li>产权单位:</li> </ul>  |                                          | <ul> <li>使用单位:</li> </ul> |                              |                         |              |
|                                                                                                    |        | 请选择                       |                                          | 日 読法年                      | ~                                        | 请选择                       |                              | $\sim$                  |              |
|                                                                                                    |        | • 安装委托书:                  |                                          | <ul> <li>安裝合同:</li> </ul>  |                                          | 其他用件:                     |                              |                         |              |
|                                                                                                    |        | +                         | 物式: .doc,doox,pdf<br>最多上物5个<br>大小不磁过10MB | +                          | 核式: .doc.docx.pdf<br>最多上時5个<br>大小不顧过10MB | +                         | 卷式: *<br>最多上传20个<br>大小不翻过5MB |                         |              |
|                                                                                                    |        | - 10-50 PE                |                                          |                            |                                          |                           |                              |                         | 2 10502 0 BM |
|                                                                                                    |        | - M.H. / M.H.             | 26.#2I                                   | 边备只给                       | 声品之称                                     |                           | 安日進具                         | 单位内德平                   |              |
|                                                                                                    |        | 945                       | 102.001/AC05                             | UR MEDDATH                 | /~ap\\$75                                |                           | / REM 12                     | 单位内编号                   | 100萬月3日二     |
|                                                                                                    |        |                           |                                          |                            | 上一步 提交                                   | 暫存                        | 取る料                          |                         |              |

告知图

添加安改维负责人(如:该人员有电梯维修资质,可在人员类型多添加一个作业人员; 注:资质信息往后拉滚动条还需要上传资质照片)

| 新增设备 新                                                                                                    | (增告知                                                                                                    |                                                                                                    |                                                                                                    |                |
|----------------------------------------------------------------------------------------------------|----------------------------------------------------------------------------------------------------|----------------------------------------------------------------------------------------------------|----------------------------------------------------------------------------------------------------|----------------|
| _                                                                                                    |                                                                                                    |                                                                                                    |                                                                                                    | • 🗙            |
| 人员信息                                                                                                    |                                                                                                    |                                                                                                    |                                                                                                    | ■ 保存           |
|                                                                                                    |                                                                                                    |                                                                                                    |                                                                                                    |                |
| ◇ 基础信息                                                                                                    | . 19 27 eb 20.                                                                                                    | - 17.64 368 599 -                                                                                                    | - 17 (14) (17)                                                                                                    |                |
| • <b>班</b> 角:<br>语始入                                                                                                    | • BURNESKI:                                                                                                    | • <b>W</b> 种天生:<br>身份证                                                                                                    | • LET 198-5:                                                                                                    |                |
|                                                                                                    |                                                                                                    |                                                                                                    |                                                                                                    |                |
| <ul> <li>人员类型:</li> <li>中市市合本</li> </ul>                                                                                                    | 住址:                                                                                                    | 112初:                                                                                                    | 出生日期:                                                                                                    |                |
| SHOEXEX >                                                                                                    | IN SII V                                                                                                    |                                                                                                    | 1910374                                                                                                    |                |
| 学历:                                                                                                    | 专业:                                                                                                    | 邮箱:                                                                                                    |                                                                                                    |                |
| #18                                                                                                    | 「清油入                                                                                                    | 33.067                                                                                                    |                                                                                                    |                |
| 职称:                                                                                                    |                                                                                                    |                                                                                                    |                                                                                                    |                |
| 请输入                                                                                                    |                                                                                                    |                                                                                                    |                                                                                                    |                |
| × 84/1                                                                                                    |                                                                                                    |                                                                                                    |                                                                                                    |                |
| · 个人照片:                                                                                                    |                                                                                                    |                                                                                                    |                                                                                                    |                |
| +上传 最多上传1个,大小不超                                                                                                    | Etz 10MB                                                                                                    |                                                                                                    |                                                                                                    |                |
|                                                                                                    |                                                                                                    |                                                                                                    |                                                                                                    |                |
| ERXIF:                                                                                                    | as issa isa 景条上度10个 十小不同社2MB                                                                                                    |                                                                                                    |                                                                                                    |                |
| 人员與型包括检验人员、检测人员时需上                                                                                                    | ·除於時期時,國家上的11,又有1982年110<br>- 傳讀检验局的執心注册证                                                                                                    |                                                                                                    |                                                                                                    |                |
| 其他制作:                                                                                                    |                                                                                                    |                                                                                                    |                                                                                                    | 0.0            |
| + F@ 1851 / ## F@201                                                                                                    | 、大小不經过5MB                                                                                                    |                                                                                                    |                                                                                                    |                |
| 智慧监管平台 工作台<br>新聞设告 新                                                                                                    | 监管业务 杨始松调 (2016)                                                                                                    | 上一步 推交 對待<br>监察協守 设备—何通 基4                                                                                                    |                                                                                                    | _              |
| 智慧监管平台 工作台<br>新型设造 新                                                                                                    | <u>监管业务</u> 松油松调<br>增防30                                                                                                    | 上一步 國文 新存<br>新發展守 政治一行道 基本                                                                                                    | 1009<br>NRICO MR                                                                                                    |                |
| 智慧监管平台 工作台<br>新市2番 新                                                                                                    | <u>出除北约 《公治4238</u><br>增高30                                                                                                    | 上→ <b>中 服文</b> 13分<br>瓜奈信守 12名—何道 基4                                                                                                    |                                                                                                    |                |
| ■ 1 年会                                                                                                    | <u>高管业务 构始经济</u><br>增益20                                                                                                    | 上→ <b>◆ 服文</b> 私存<br>服務値学 以新一何通 基本                                                                                                    |                                                                                                    | • X<br>• av    |
| #当二首平台 工作台<br>所示2時 前<br>人内信息<br>→ 其名:                                                                                                    | <u>1111年45</u> 化加化201<br>201302                                                                                                    | <u> </u>                                                                                                    | . (1145)<br>· (1145)                                                                                                    | • X<br>• • • • |
| 日間二部では、<br>日間二部では、<br>日間には、<br>日間に、<br>日間には、<br>日間には、<br>日間には、<br>日間には、<br>日間には、<br>日間には、<br>日間には、<br>日間には、<br>日間には、<br>日間には、<br>日間に、<br>日間に、<br>日間に、<br>日間に、<br>日間に、<br>日間に、<br>日間に、<br>日間に、<br>日間に、<br>日間に、<br>日間に、<br>日間に、<br>日間に、<br>日間に、<br>日間に、<br>日間に、<br>日間に、<br>日間に、<br>日間に、<br>日間に、<br>日間に、<br>日間に、<br>日間に、<br>日間に、<br>日間に、<br>日間に、<br>日間に、<br>日間に、<br>日間に、<br>日間に、<br>日間に、<br>日間に、<br>日間に、<br>日間に、<br>日間に、<br>日間に、<br>日<br>に、<br>日<br>日<br>日<br>に、<br>日<br>に、<br>日<br>に、                                                                                                    | <u>広告心力 私給松満</u><br>(2005)33<br>・KK44(5):<br>(2005)、<br>(2005)、                                                                                                    | <u> 上一</u> 参 載 な 数 結 、 数 は 、 、 、 、 、 、 、 、 、 、 、 、 、 、 、 、 、                                                                                                    | •€789;<br>•€789;                                                                                                    | 0 X<br>0 97    |
| ■ 11130年 11130日<br>● 11130日<br>● 1                                                                                                    | <u>工営业分</u><br>本営业分<br>・<br>取扱し<br>・<br>取扱人<br>日社:                                                                                                    | 上ーク         取交         取存           工芸品協学         以告一卯通         具有           ・近代発気:         身句に         日知:                                                                                                    | - 850<br>和(1)英<br>・近行発号:<br>→ 前和人<br>此生日前:                                                                                                    |                |
|                                                                                                    | 第二部分か 私会社会調<br>期間から<br>・取用体はあ:<br>(別用化人)<br>日記(:<br>(別用化人)                                                                                                    | 上一步 民文 1000<br>重出始级? 位岳—936 44<br>                                                                                                    | E00<br>E00<br>€00<br>€00<br>€00<br>€00<br>€00<br>€00<br>€00<br>€00                                                                                                    |                |
| 約3回答平台 工作分<br>所用の書 所<br>人内信息<br>・姓名:<br>目前人<br>・人投告:<br>目前人<br>・人投告:<br>目前人<br>・人投告:<br>目前人<br>・姓名:<br>目前人<br>・伊山人品×<br>字の:                                                                                                    | <u>低低な多</u><br>- 低加化ス<br>- 低加化ス<br>- 低加化ス<br>- 低加化ス<br>- 一<br>- 一<br>- 一<br>- 一<br>- 一<br>- 一<br>- 一<br>- 一                                                                                                    | <u> 上一</u> 参 載 立 戦 な 戦 な 、 戦 な 、 戦 な 、 戦 な 、 戦 な 、 戦 な 、 戦 な 、 戦 な 、 、 戦 な 、 、 戦 な 、 、 、 、                                                                                                    | Kito 2     Kito 2     Kito 2     Kito 2     Kito 2     Kito 2     Kito 2     Kito 4     Kito 4     Kito4                                                                                                    |                |
| N型協会平台 工作台<br>所有公務 回<br>人内信息 対応合 対応合 ジ目の メ目的合 ・対応 ジ目の ・対応 ・対応 ・対応 ・対応 ・対応 ・対応 ・対応 ・対応                                                                                                    | <u>広告化力</u><br>本法化力<br>・ USF455<br>・ USF455<br>・ USF455<br>・ USF455<br>・ USF455<br>・ USF455<br>・<br>・<br>・<br>・<br>・<br>・<br>・<br>・<br>・<br>・<br>・<br>・<br>・                                                                                                    | <u>たー</u> 参<br>取合<br>取合<br>取合<br>取合<br>取合<br>取合<br>取合<br>取合<br>取合<br>取合                                                                                                    |                                                                                                    |                |
|                                                                                                    | <u>広告心力</u><br>本語なが<br>・<br>取得した<br>・<br>取得した<br>・<br>の<br>の<br>人<br>・<br>し<br>の<br>の<br>人<br>・<br>し<br>の<br>の<br>人<br>・<br>し<br>の<br>の<br>人<br>・<br>し<br>、<br>・<br>、<br>、<br>、<br>、<br>、<br>、<br>、<br>、<br>、<br>、<br>、<br>、<br>、                                                                                                    | <u> 上一</u> 参 載 な 数 結 、 、 、 、 、 、 、 、 、 、 、 、 、 、 、 、 、 、                                                                                                    | €00<br>€00<br>€00<br>€00<br>€00<br>€00<br>€00<br>€00                                                                                                    |                |
| 構築監督学会 工作会<br>新聞記書<br>新聞記書<br>・ K名:<br>一 (日本名)<br>・ K名:<br>一 (日本名)<br>・ K名:<br>一 (日本名)<br>・ K名:<br>一 (日本名)<br>・ K名:<br>一 (日本名)<br>・ K名:<br>一 (日本名)<br>・ K名:<br>一 (日本名)<br>・ (日本名)<br>・ (<br>日本名)<br>・ (<br>日本名)<br>・ (<br>日本)<br>・ (<br>日本)<br>・ (<br>日本)<br>・ (<br>日本)<br>・ (<br>日本)<br>・ (<br>日本)<br>・ (<br>日本)<br>・ (<br>日本)<br>・ (<br>日本)<br>・ (<br>日本)<br>・ (<br>日本)<br>・ (<br>日本)<br>・ (<br>日本)<br>・ (<br>日本)<br>・                                                                                                    | <u>広告小が</u><br>本法に満<br>「<br>市成人                                                                                                    | <u>上ー</u> 参 取交 知道<br><u>武法協学 収益</u> 一項通 基本<br>・ <u>以件表現:</u><br>多粉征<br>日期:<br>・ 一般私<br>新一次                                                                                                    | •275<br>N(0)#<br>•2769;<br>•2769;<br>•360<br>•2287<br>•2287<br>•2287                                                                                                    |                |
| 日気出意学会 工作会 新聞記載 前<br>利用の注意 前<br>人内伝書<br>・私名な書<br>・私名な書<br>・人内天型:<br>一次の会会の美人、 仲全人名 ×<br>学坊:<br>天心の<br>日前し、                                                                                                    | <u>広告小が</u><br>本法状況<br>本法状況<br>・<br>取込人<br>・<br>しておし<br>・<br>の加人<br>・<br>しておし<br>・<br>の加人<br>・<br>しておし<br>・<br>の加人<br>・<br>しておし<br>・<br>の加人<br>・<br>しておし<br>・<br>の加人<br>・<br>・<br>の加人<br>・<br>・<br>の加人<br>・<br>・<br>の加人<br>・<br>・<br>の加人<br>・<br>・<br>の加人<br>・<br>・<br>の加人<br>・<br>・<br>・<br>の加人<br>・<br>・<br>・<br>・<br>・<br>・<br>・<br>・<br>・<br>・<br>・<br>・<br>・                                                                                                    | <u>たー</u> 参 取な 知道<br><u>工芸法は</u> 学 <u>以法</u> 一項通 基本<br>・以件発気:<br>・以件発気:<br>・分析<br>・<br>日期:<br>・<br>原形人                                                                                                    | 2007<br>NB(C)#<br>•U(1985):<br>•U(1985):<br>±U(1985):<br>±U(1985) |                |
| NIII (1)         III (1)           NIII (2)         NIII (2)           NIII (2)         NIII (2)<                                                                                                    | <u>なまなか</u><br>本語なが<br>・UKFRUS:<br>・UKFRUS:<br>・UKFRUS:<br>・<br>の知み、<br>日記<br>・<br>の知み、<br>日記<br>・<br>の知み、<br>・<br>の知み、<br>日記<br>・<br>のれる、<br>のの、<br>のの、<br>のの、<br>のの、<br>のの、<br>のの、<br>のの、<br>の                                                                                                    | L-++     R0     String     L-++     R0     String     String     Strin |                                                                                                    |                |
| NE         Tric           NE         NE           ARAS         NE           ARAS         NE           ARAS         NE           SE         NE           SE         NE           SE         NE           SE         NE           SE         NE           SE         NE           SE         NE           SE         SE           SE         SE           SE                                                                                                    | КСКАХЯ           • ККАКЯ           • ККАКЯ           • ККАКЯ           • ККАКЯ           • ККАКЯ           • ККАКЯ           • ККАКЯ           • ККАКЯ           • ККАКЯ           • ККАКЯ           • ККАКЯ                                                                                                    | <u> たー</u> 少 取 の 取 の 取 の 取 の 取 の 取 の 取 の 取 の 取 の 取                                                                                                    |                                                                                                    |                |
|                                                                                                    |                                                                                                    |                                                                                                    |                                                                                                    | 0 X            |
| Наверной         Терени           Маларина         маларина           Аларина         маларина           Каларина         маларина           Каларина         маларина <td>エロング      く会社第     マング     マング</td> <td></td> <td></td> <td></td> | エロング      く会社第     マング     マング                                                                                                    |                                                                                                    |                                                                                                    |                |
| Навалено         Глосон           Клада         Паралено           Клада         Канала           Клада         Канала                                                                                                    | (11) (12) (12) (12) (12) (12) (12) (12)                                                                                                    |                                                                                                    |                                                                                                    |                |
| Y注意等于会 IF分<br>N回U28 ■<br>人内信息<br>· 姓名:<br>田山人<br>· 姓名:<br>田山人<br>· 姓名:<br>田山人<br>伊山人品 ×<br>伊山人品 ×<br>伊山人品 ×<br>伊山人品 ×<br>伊山人品 ×<br>伊山人品 ×<br>伊山人品 ×<br>伊山人品 ×<br>伊山人品 ×<br>伊山人品 ×<br>印山人<br>田山人<br>「山山人                                                                                                    | エロング 2010年20日<br>- 1月30日<br>- 1月30日 | L                                                                                                    |                                                                                                    |                |

### 添加人员图

点击提交,提示:填报已提交,请等待审批!即代表安装告知已经提交成功。

| ∧ 特种设备智慧监管平台               | 工作台  | 监管业务            |              |             |                 |                 |            |              | 1          |
|----------------------------|------|-----------------|--------------|-------------|-----------------|-----------------|------------|--------------|------------|
| Q MR                       | 新增设备 | 新增告知            |              |             |                 |                 |            |              |            |
| ▲ 业务办理 ~                   |      |                 | > 法将小务册型     |             |                 | 语写诗印度目          |            |              | a = 16     |
| 新增告知                       |      |                 | - 10+12.0 ME |             | · •             | 451A16          |            |              | 3,05%      |
|                            |      |                 |              |             |                 |                 |            |              |            |
| <ul> <li>▲ 施工告知</li> </ul> |      |                 |              |             |                 |                 |            |              |            |
|                            |      |                 |              |             | <b>新服</b> 己級    | 交,翡琴待审批!<br>223 |            |              |            |
|                            | 安装告知 | 列表              |              |             |                 |                 |            |              |            |
|                            | 序号   | 告知单调号           | 告知日期         | 使用单位        | 施工单位            | 施工日期            | 设备类别       | 设备地址         | 接收机构       |
|                            | 1    | AZGZ20240122012 | 2024-01-22   | 洛南县九龙矿业有限公司 | 南洛市南州城关建筑安装工程公司 | 2024-01-22      | 自动扶棉与自动人行道 | 陕西省南洛市洛南县AAA | 石门镇市场监管办公室 |
|                            |      |                 |              |             |                 |                 |            |              |            |

## 3、新增设备和新增使用登记

对于不需要安装的设备如叉车、气瓶等由使用单位直接录入后办理使用登记业务。

3.1 新增设备

选择新增设备,单台(套)录入--压力容器--气瓶--必须选特种气瓶(车用气瓶均为特种 气瓶)看不到ctrl+下滑轮缩小

| 🥮 陕西省特种设备智慧监管平台 | 工作台 | 监管业务   | 检验检测                      | 监察值守                     | 安全追溯     | 基础设置                      |                  | e |
|-----------------|-----|--------|---------------------------|--------------------------|----------|---------------------------|------------------|---|
| Q 注意 新增证        | 受情  | 新增设备登记 |                           |                          |          |                           |                  |   |
| 🚔 业务办理 🗸 🗸      |     |        |                           |                          | 104      | 2.财任 F.住                  |                  |   |
| - 新增设备          |     |        | 1 选择业务类                   | 型 💛 2 设备基本信              |          |                           | ● 设备技术参数 →> 5 完成 |   |
| · 新增设备登记        |     |        |                           |                          |          |                           |                  |   |
| · 新増启停注销        |     |        | <ul> <li>设备来源:</li> </ul> |                          |          |                           |                  |   |
| ·新增強保合同备案       |     |        |                           |                          |          |                           |                  |   |
| ·新增设备移交         |     |        | 🗘 BUSB                    | (9) 历史设备(有使用登记证)         | (學)历史设备( | 无便用登记证)                   |                  |   |
| · 历史设备登记        |     |        | * 录入方式:                   |                          |          |                           |                  |   |
| 登记证管理           |     |        |                           |                          |          |                           |                  |   |
| 设备管理     >      |     |        | 2 単台 (套) 汞)               | ▶ 按单位录入                  | 11 批量导入  |                           |                  |   |
| 登记管理 >          |     |        | · Just 15.50              |                          |          |                           |                  |   |
|                 |     |        | - 3273 MONR.              |                          |          |                           |                  |   |
|                 |     |        | 出 按设管种夹                   | 12 按应用功量                 |          |                           |                  |   |
|                 |     |        | •设备种类:                    |                          |          |                           |                  |   |
|                 |     |        | -0 ±2@t01#                | 10. 接(厂) 由着用机动力展         |          |                           |                  |   |
|                 |     |        | *** 35238247 5446         | 196 vo () H 4 100 M + 40 |          |                           |                  |   |
|                 |     |        | <ul> <li>设备类别:</li> </ul> |                          |          | <ul> <li>设备品种:</li> </ul> |                  |   |
|                 |     |        | 气用瓦                       |                          | ~        | 特种气瓶(车用气瓶)                | ~                |   |
|                 |     |        |                           |                          |          | 请输入关键词搜索                  |                  |   |
|                 |     |        |                           |                          |          | 特种气瓶(车用气瓶)                | ~                | 5 |
|                 |     |        |                           |                          |          |                           |                  |   |

填写气瓶信息创建气瓶(有无设备代码选择'无')

| 🤮 陕西省特种设备智慧监管                                                          | 管平台        | 工作台                                                                | 监管业务                                             | 检验检测                      | 监察值守                                     | 安全追溯         | 基础的                                       | 兒園                                               |                                                                                                    | e                                                |
|------------------------------------------------------------------------|------------|--------------------------------------------------------------------|--------------------------------------------------|---------------------------|------------------------------------------|--------------|-------------------------------------------|--------------------------------------------------|----------------------------------------------------------------------------------------------------|--------------------------------------------------|
| Q 滚滚                                                                   | #7         | 增设备                                                                | 新增设备登记                                           |                           |                                          |              |                                           |                                                  |                                                                                                    |                                                  |
| 🊔 业务办理 🗸 🗸 🗸                                                           |            |                                                                    |                                                  | •                         |                                          |              | 20.42.04//+ ト/#                           |                                                  |                                                                                                    |                                                  |
| • 新增设备                                                                 |            |                                                                    |                                                  | 1 选择业务类型                  | → 2 设备基本信息                               | → @          | 只有就量上传需要                                  | → ④ 设备技术参数 → ⑤                                   | 完成                                                                                                    |                                                  |
| - 新增设备登记                                                               |            |                                                                    |                                                  |                           |                                          |              |                                           |                                                  |                                                                                                    |                                                  |
| ·新增启停注销                                                                |            | ∨ 基本信息                                                             |                                                  |                           |                                          |              |                                           |                                                  |                                                                                                    |                                                  |
| ·新增維保合同备案                                                              |            | • 设备种类:                                                            |                                                  | • 设备类别:                   |                                          |              | 设备品种:                                     |                                                  | • 有无设备代码:                                                                                              |                                                  |
| <ul> <li>新增设备移交</li> <li>原由:048番词</li> </ul>                           |            | 压力容器                                                               | `                                                | / 气瓶                      |                                          | $\sim$       | 特种气瓶(车用气                                  | - (BU                                            | ◉有 ○无                                                                                                  |                                                  |
| · 历史使留望に<br>• 登记证管理                                                    |            | • 产品名称:                                                            |                                                  | <ul> <li>设备型号:</li> </ul> |                                          |              | • 单位内编号①:                                 |                                                  | • 设备代码:                                                                                                |                                                  |
| ✿ 设备管理 >                                                               |            | 请输入                                                                |                                                  | 请输入                       |                                          |              | 请输入                                       |                                                  | 请输入                                                                                                    |                                                  |
| <ul> <li>◆ 设备管理</li> <li>&gt;</li> <li>● 登记管理</li> <li>&gt;</li> </ul> |            | <ul> <li>・ 产品照片(可上作/产品級次):</li> <li>母亲上市六<br/>大小手副灯1588</li> </ul> |                                                  | 其他形件:                     | 其他期件:<br>+ 初記:・・<br>和品にかつ<br>大小不能は5MB    |              | a, G., ABROW WARA, A GARANCE TO THE TOTAL |                                                  | 會代為,主要用于运行時時已的時期,並為,而此,生产了<br>可亞等成長。中時時時全國整備已結婚的自然的是。<br>可以以認定時期的問題。這是的影響就是有相信的。<br>代码一般在任予型的會想是上有相信的。 |                                                  |
|                                                                        |            | ~ 制造信息                                                             |                                                  |                           |                                          |              |                                           |                                                  |                                                                                                    |                                                  |
|                                                                        |            | • 制造单位名称:                                                          |                                                  | • 制造日期:                   |                                          |              | • 制造许可编号:                                 |                                                  | • 出厂编号/产品编                                                                                             | 号:                                               |
|                                                                        |            | 请输入                                                                |                                                  | 请选择                       |                                          |              | 请输入                                       |                                                  | 请输入                                                                                                    |                                                  |
|                                                                        | • 产品质量合格证: |                                                                    | • 制造盖督检验报                                        | • 制造监督检验报告:               |                                          | 安装及使用维护保养说明: |                                           | 制造标准:                                            |                                                                                                    |                                                  |
|                                                                        |            | +                                                                  | 格式: .doc.doox.pd(.jpg.png<br>最多上修5个<br>大小不磁过10M8 | +                         | 格式: .doc,docc.pdf<br>鼻多上传9个<br>大小不超过10MB |              | +                                         | 格式: .doc_docx.pdf.jpg.png<br>最多上传5个<br>大小不超过10MB | +                                                                                                    | 格式: .doc_docx_pdf_jpg_png<br>屬多上称5个<br>大小不超过10M8 |

气瓶创建完成后在设备列表-未纳管设备查看气瓶信息,被驳回或者撤回后也在这里维护 设备信息。

| 🤮 陕西省特种设备 | 智慧监管   | <b>著平台</b> 工作台 | 监管业务   | 各 检验检测 | 监察值守 | 设备一码通 | 基础设置 |  |
|-----------|--------|----------------|--------|--------|------|-------|------|--|
| Q 搜索      |        | 新增设备           | 新增设备登记 | 未纳管设备  |      |       |      |  |
| 1 业务办理    | $\sim$ |                |        |        |      |       |      |  |
| ·新增设备     |        |                |        |        |      |       |      |  |
| ·新增设备登记   |        |                |        |        |      |       |      |  |
| • 新增启停注销  |        |                |        |        |      |       |      |  |
| ·新增维保备案   |        |                |        |        |      |       |      |  |
| • 新增设备移交  |        |                |        |        |      |       |      |  |
| · 历史设备登记  |        |                |        |        |      |       |      |  |
| 1 登记证管理   |        |                |        |        |      |       |      |  |
| 1 设备管理    | $\sim$ |                |        |        |      |       |      |  |
| 未纳管设备     |        |                |        |        |      |       |      |  |
| · 已纳管设备   |        |                |        |        |      |       |      |  |
| · 设备移交    |        |                |        |        |      |       |      |  |
| · 维保备案    |        |                |        |        |      |       |      |  |
| 1 登记管理    | >      |                |        |        |      |       |      |  |
|           |        |                |        |        |      |       |      |  |
|           |        |                |        |        |      |       |      |  |

3.2 新增登记业务办理

完善新增登记基本信息,选择办理业务类型及设备种类,下拉菜单中选择接收该业务的监 管单位,点击下一步;(车用气瓶是单位为核准的,业务场景选按应用场景划分)

| 新增设备 | 设备列表     | 新增登记                                                                         |         |        |                 |          |  |
|------|----------|------------------------------------------------------------------------------|---------|--------|-----------------|----------|--|
|      | 1 选择业务类型 |                                                                              | 2 登记详情  |        | → 3 设备技术参数<br>( |          |  |
|      |          | • 业务类型: 使用登记 • 业务场景:                                                         | 改造变更登记  | 移装变更登记 | 单位变更登记          | ▶ 更名变更登记 |  |
|      | :        | <ul> <li>         ·设备种类         ·设备种类:         <ul> <li></li></ul></li></ul> | : 按应用场景 |        |                 |          |  |
|      |          | ·接收机构:<br>延安市市场监督管理局                                                         |         |        |                 |          |  |
|      |          |                                                                              |         |        |                 |          |  |

完善登记详情,选择办理登记业务设备,并填写相关设备信息,上传登记业务使用到的证件材料。

| 🤮 陕西省特种设备智                                 | 慧监管平 | 台 工作台                      | 监管业务                             | 检验检测                     | 监察值守                                    | 设备一码通  | 11 AL     | æ                                                     |                             |                                                        | e, 1     |
|--------------------------------------------|------|----------------------------|----------------------------------|--------------------------|-----------------------------------------|--------|-----------|-------------------------------------------------------|-----------------------------|--------------------------------------------------------|----------|
| Q item                                     |      | 新環设备                       | 设备登记                             |                          |                                         |        |           |                                                       |                             |                                                        |          |
| 业务办理                                       | × (  | _                          |                                  |                          |                                         |        |           | ● 仍然结子会教                                              |                             |                                                        |          |
| ·新增设备                                      |      | $\sim$                     | 选择业务类型                           |                          | → 2 登记详報                                | 1      |           | (法遗变更登记道                                              |                             | ──→ ④ 完成                                               |          |
| ·新增设备登记                                    |      |                            |                                  |                          |                                         |        |           |                                                       |                             |                                                        |          |
| <ul> <li>新増店停注納</li> <li>新増店停注納</li> </ul> |      |                            |                                  |                          |                                         | *==    |           |                                                       |                             |                                                        | 2222     |
| <ul> <li>新增设备移交</li> </ul>                 |      |                            |                                  |                          | mmmm                                    | キ用へカ   | 山豆に半      |                                                       | mmmm                        |                                                        | 11111    |
| ·历史设备登记                                    |      |                            |                                  |                          |                                         |        |           |                                                       |                             |                                                        | - 1      |
| 1 登记证管理                                    |      | <ul> <li>使用单位:</li> </ul>  |                                  | •使用单位统一                  | 社会信用代码:                                 |        | •使用单位地址-企 | 9¥:                                                   | <ul> <li>属地监管部门:</li> </ul> |                                                        | - 1      |
| 1 设备管理                                     | >    |                            |                                  |                          |                                         |        |           | 9231                                                  | 通過人                         |                                                        | - 1      |
| 登记管理                                       | >    | <ul> <li>车辆属性:</li> </ul>  |                                  | <ul> <li>车牌号:</li> </ul> |                                         |        | • 车辆VIN码: |                                                       | • 车辆属地:                     |                                                        | - 1      |
|                                            |      | 请选择                        |                                  | ✓ 消输入                    |                                         |        | 请输入       |                                                       | 请选择                         |                                                        | <u> </u> |
|                                            |      | <ul> <li>安装单位:</li> </ul>  |                                  | • 检验单位(车                 | 績安裝):                                   |        | • 加装方式:   |                                                       | 产权单位名称:                     |                                                        |          |
|                                            |      | 请选择                        |                                  | ▶ 请选择                    |                                         | $\sim$ | 请选择       | N                                                     |                             |                                                        | ~        |
|                                            |      | <ul> <li>安全管理员:</li> </ul> |                                  | 安全管理员联系                  | (电话:                                    |        | • 行驶证正面附件 |                                                       | • 行驶证背面附件                   | h.                                                     |          |
|                                            |      | 请选择                        | ✓ 新潮/                            | Jā 游输入                   |                                         |        |           |                                                       |                             |                                                        |          |
|                                            |      | • 安装盖督检验报告/安装!             | 质量合格证明①:                         | • 机动车登记证                 | 书附件:                                    |        | +         | 格式: .doc,docx,pdf, jpg,jpeg,png<br>最多上传1个<br>大小不超过5MB | +                           | 格式: .doc.docx.pdf, .jpg.jpeg.png<br>最多上传1个<br>大小不超过5M8 |          |
|                                            |      | ★ 汽车盤     量度明              | 1年厂自行安装并且出具安装质<br>14、可用安装质量证明书代册 | +                        | 格式: .doc,docx,pdf<br>最多上传1个<br>大小不超过5MB |        |           |                                                       |                             |                                                        |          |
|                                            |      | 其他阳杆:                      |                                  |                          |                                         |        |           |                                                       |                             |                                                        |          |
|                                            |      |                            |                                  |                          | 上 <b>-</b> #                            | 提交     | 暫存        | Rost                                                  |                             |                                                        |          |

注:安全管理员需要先点击新增人员,并填写人员信息后可以选择

|                        | 新增设备 新增设备登记                                                                                                    |         |                              |                                                        |              |      |              |
|------------------------|----------------------------------------------------------------------------------------------------|---------|------------------------------|--------------------------------------------------------|--------------|------|--------------|
| ▲ 业务の理                 |                                                                                                    |         |                              |                                                        |              | • ×  | <            |
| - 新增设备                 | 人员信息                                                                                                    |         |                              |                                                        |              | 🗈 保存 |              |
| - 新增设备登记               |                                                                                                    |         |                              |                                                        |              |      |              |
| · 新項局例注明<br>- 新聞倫保合同各宏 | <ul> <li>         ◆ 数据信息         <ul> <li>             ・ 約名             </li> </ul> </li> </ul>                 |         | - 武室中法-                      | . (Z#1:MR).                                            | · 江北仲昌·      |      |              |
| - 新增设备移交               | · 211:<br>语输入                                                                                                   |         | - 0000BMI                    | - LETTX王-<br>身份证 · · · · · · · · · · · · · · · · · · · | • RETHIN 5 · |      |              |
| - 历史设备登记               |                                                                                                    |         |                              |                                                        |              |      |              |
|                        | * 人员类型:                                                                                                    |         | Eut:                         | 1±201:<br>● 图 ○ 女                                      | 出生日期:        |      |              |
| ▲ 设备管理                 | A REAL AND A REAL AND A REAL AND A REAL AND A REAL AND A REAL AND A REAL AND A REAL AND A REAL AND A REAL AND A |         |                              |                                                        |              |      |              |
| 1 並は管理                 | 学历:                                                                                                    |         | <b>空化</b> :                  | 0540 x                                                 |              |      |              |
|                        | Alla                                                                                                    | Ŷ       | 29186                        | THE REPORT                                             |              |      |              |
|                        | 职称:                                                                                                    |         |                              |                                                        |              |      |              |
|                        | INSEA                                                                                                    |         |                              |                                                        |              |      | ~            |
|                        |                                                                                                    |         |                              |                                                        |              |      |              |
|                        | • 个人照片:                                                                                                    |         |                              |                                                        |              |      | jpg.jpeg.png |
|                        | +上傳 最多上傳1个,大小不經过10M8                                                                                            |         |                              |                                                        |              |      |              |
|                        | ir e skit.                                                                                                    |         |                              |                                                        |              |      |              |
|                        | + Ht 18-C1 doc docx off one iner ine                                                                            | 最多上他10· | <ol> <li>大小不認け2M8</li> </ol> |                                                        |              |      |              |
|                        | 人员與型包括检验人员、检测人员时需上伸该检验员                                                                                         | 的执业注册证  |                              |                                                        |              |      |              |
|                        | 其他附件:                                                                                                    |         |                              |                                                        |              |      |              |
|                        | +上传 格式: 1. 最多上传20个,大小不超                                                                                         | ±5MB    |                              |                                                        |              |      |              |
|                        |                                                                                                    |         |                              |                                                        |              |      |              |

选择设备,车用气瓶是以单位为准的,可以多个气瓶用提交一个单子,共用一个使用登 记。

|      | 序号             | 设备类别 | 设备品种   | 设备名称     | 出厂编号/产品编<br>码 | 单位内部编号 | 设备地址 | 设备代码 | 监管码 | ł |
|------|----------------|------|--------|----------|---------------|--------|------|------|-----|---|
|      |                |      |        |          | ○暫无数据         |        |      |      |     |   |
| 绑定设备 | 24 Vetado s    |      |        |          |               |        |      |      | ×   |   |
|      | n: 1981人<br>序号 | 设备类别 | 道      | 理査 ひての日本 | 出厂编号/产品       | 单位内部编号 | 设备地址 | 设备代码 | 监管码 |   |
|      | 1              | 气瓶   | 特种气瓶 ( |          | SHERE S       |        |      |      |     | L |
|      | 2              | 气瓶   | 特种气瓶(  | 100      | 1000          |        |      |      |     | _ |
|      | 3              | 气瓶   | 特种气机、  | 1000     |               |        |      |      |     | - |
|      | 3              | 气瓶   | 特种气机、. |          |               | 100    |      |      |     |   |

点击确定,提示提交成功

| ∧ 特种设备智慧监管平; | 台 | 工作台监管业务 |            |
|--------------|---|---------|------------|
| Q 搜索         |   | 新增登记    |            |
| ▲ 业务办理 、     | / |         |            |
| 新增登记         |   | ✓ 표소1   |            |
| 新增启停注销       |   |         |            |
| 新環律保備室       |   |         |            |
| 新增设备移交       |   |         |            |
| 设備管理         | > |         |            |
| 1 登记管理       | > |         | Sec. 2010  |
|              |   |         |            |
|              |   |         |            |
|              |   |         | 填报已提交清等待审批 |
|              |   |         |            |
|              |   |         | 940        |
|              |   |         | - KOPH     |